Contracts Workflow Process:

- 1. Request legal review using checklist. The checklist is available here: Contract Checklist.docx
- 2. Legal will review and work with department to get contract in final form.
- 3. Legal will return contract to department in a "Ready to Sign" format, along with a Contract Checklist that has been updated to reflect the "Ready to Sign" status.
- 4. Department will circulate contract for all required signatures. Options for signatures are:
  - a. Use Adobe Sign
    - i. Route signature to non-City party for signature first.
    - ii. Route to Finance Director for pre-audit next.
    - iii. Route signature to City signer last (this may mean routing it to yourself for signature last if you are the City signer – don't sign it before sending it out for signature)
    - iv. Please cc: either Angela Beeker or Daniel Heyman so that fully signed copies will automatically be provided to Legal when the contract has been fully signed.
  - b. Wet ink signatures
    - i. Route signature to non-City party for signature first.
    - ii. Route to Finance Director for pre-audit next.
    - iii. Route signature to City signer last. (don't sign it before sending it out to others for signature)
    - iv. Please scan and send a copy to Angela Beeker or Daniel Heyman so legal will have a fully signed copy.
- 5. Once a contract has been fully signed, please load into the appropriate City Contract Repository location based on the contract type (Project/Non-Project). The following should be uploaded into the Repository with the fully signed contract:
  - a. If the contract was approved by City Council, a copy of the Resolution approving it.
  - b. The "Ready for Signature" checklist returned by the Legal Department.
  - c. A certificate of insurance from the other party if required by the contract.

The Contract Repository can be <u>found at this link</u> and includes a manual outlining repository policies. As outlined in the manual, Project-related contracts and files will be stored in the applicable Project folders while Non-Projects will be stored in the Non-Project Department-specific Repository Contract Folders. After loading contract, fill out the <u>form at this link</u> to provide information to Finance. This form should also be utilized for updates to existing contracts or for requests to remove a contract from the active listing page.

Helpful information that is available:

Contract Management Training.pdf

Summary of entities.pdf

Contract Repository Training 101

Contract Repository Video Training

Contract Repository Manual